# Husky Buddy Annotated Wireframes

Jocelyn Chen, Lucas Lovering, Mileena Ros

## Login Page

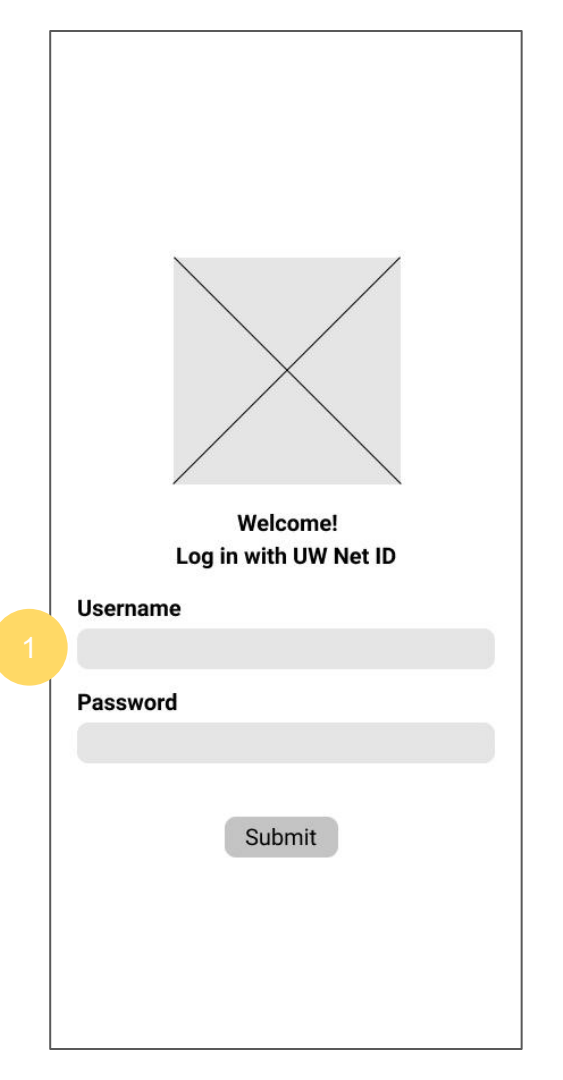

1. Users who are UW students can log in with their UW NetID.

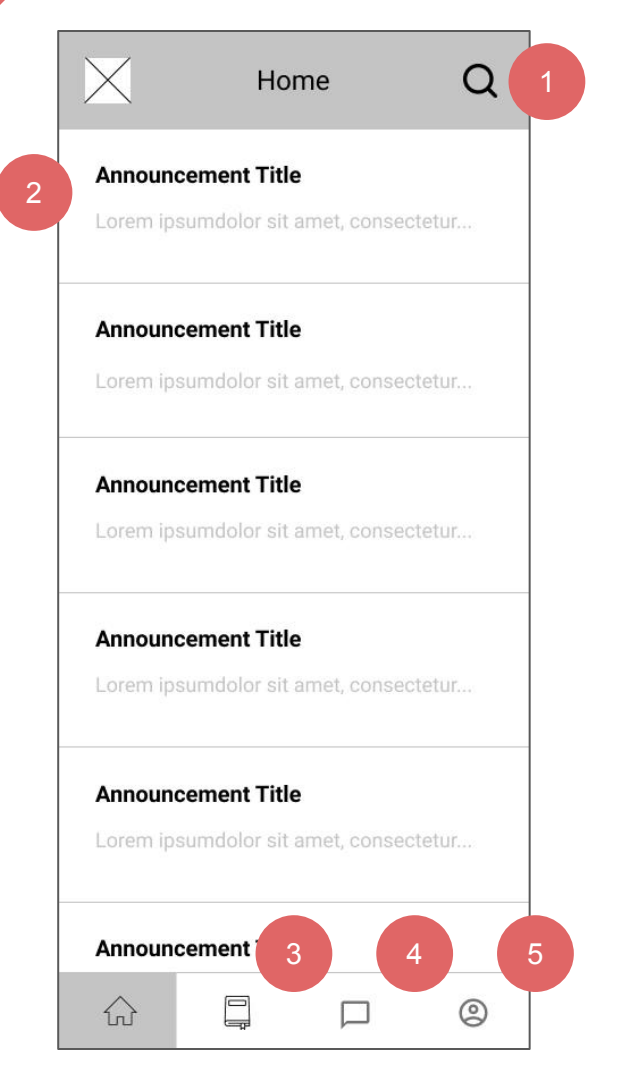

#### **Home Feed**

- 1. Search announcements by name.
- 2. Click on an announcement tile to view the content in the announcement.
- 3. Click on book icon to navigate to the Classes screen.
- 4. Click on the chat icon to navigate to the Groups screen.
- 5. Click on the person icon to navigate to the Profile screen.

![](_page_3_Picture_0.jpeg)

Home

#### Announcement Title

Information e.g. author, class, date of post

Lorem ipsum dolor sit amet, consectetur adipiscing elit, sed do eiusmod tempor incididunt ut labore et dolore magna aliqua. At lectus urna duis convallis convallis tellus id interdum velit. Cras semper auctor negue vitae tempus quam. Vitae auctor eu augue ut lectus arcu bibendum at. Pulvinar negue laoreet suspendisse interdum consectetur libero id. Neque viverra justo nec ultrices dui sapien eget. Tristique risus nec feugiat in fermentum posuere urna nec. Aliquam malesuada bibendum arcu vitae elementum curabitur. Malesuada pellentesque elit eget gravida cum sociis. Rhoncus aenean vel elit scelerisque mauris pellentesque pulvinar. Et odio pellentesque diam volutpat commodo sed egestas egestas. At imperdiet dui accumsan sit amet nulla facilisi morbi tempus. Pellentesque elit ullamcorper dignissim cras. Sem fringilla ut morbi tincidunt augue interdum velit euismod. Arcu cursus euismod quis viverra. Venenationa condimentum vitae sapien habitant morbi. Mauris peller

11

0

#### Viewing an Announcement from Home Feed

- 1. Click on the back icon to return to the list of announcements.
- 2. Click on the home icon to return to the list of announcements.

# Home Page/ Announcements Flow

#### Announcement Title

Lorem ipsumdolor sit amet, consectetur...

Home

Q

#### Announcement Title

Lorem ipsumdolor sit amet, consectetur...

#### Announcement Title

Lorem ipsumdolor sit amet, consectetur...

#### Announcement Title

Lorem ipsumdolor sit amet, consectetur...

#### Announcement Title

Lorem ipsumdolor sit amet, consectetur...

#### Announcement Title

| ← Back | Home |
|--------|------|
|        |      |

## Announcement Title

Information e.g. author, class, date of pos

Lorem ipsum dolor sit amet, consectetur adipiscing elit, sed do eiusmod tempor incididunt ut labore et dolore magna aligua. At lectus urna duis convallis convallis tellus id interdum velit. Cras semper auctor neque vitae tempus guam. Vitae auctor eu augue ut lectus arcu bibendum at. Pulvinar neque laoreet suspendisse interdum consectetur libero id. Neque viverra justo nec ultrices dui sapien eget. Tristique risus nec feugiat in fermentum posuere urna nec. Aliquam malesuada bibendum arcu vitae elementum curabitur. Malesuada pellentesque elit eget gravida cum sociis. Rhoncus aenean vel elit scelerisque mauris pellentesque pulvinar. Et odio pellentesque diam volutpat commodo sed egestas egestas. At imperdiet dui accumsan sit amet nulla facilisi morbi tempus. Pellentesque elit ullamcorper dignissim cras. Sem fringilla ut morbi tincidunt augue interdum velit euismod. Arcu cursus euismod quis viverra. Venenatis a condimentum vitae sapien pellentesque habitant morbi. Mauris

![](_page_4_Picture_17.jpeg)

![](_page_5_Picture_0.jpeg)

# 1. 3 5. 6. of in that class.

. . .

0

#### **Classes Page**

- Click on the ellipsis icon to edit the user's list of classes.
- 2. Click on a class's tile to toggle open that class's submenu.
- Click on the "Add class" tile to search for a new class to add.
- 4. Click on "Announcements" to view the announcements made by people in that class.
- Click on "Classmates" to view the people in that class.
- Click on "Groups" to view the groups that the user is a part

![](_page_6_Picture_0.jpeg)

## Announcements Page for a Class

- 1. Search announcements by name.
- 2. Click on an announcement tile to view the content in the announcement.

Class Actions Flow for an Added Class -Part 1: Announcements

![](_page_7_Figure_1.jpeg)

![](_page_7_Figure_2.jpeg)

![](_page_8_Picture_0.jpeg)

#### Viewing Classmates in a Class

- 1. Users can search for classmates in the class by name.
- 2. Click on a person's name to view their profile page.

![](_page_9_Figure_0.jpeg)

![](_page_9_Figure_1.jpeg)

## View Classmate's Profile

- Click the ellipsis icon to view actions that can be taken while viewing another user's page.
- 2. Create a group with this user.
- 3. Message this user.
- 4. Schedule a meeting with this user.

Class Actions Flow for an Added Class -Part 2: Classmates

![](_page_10_Figure_1.jpeg)

![](_page_11_Picture_0.jpeg)

#### Groups for a Class

- Click on the ellipsis icon to edit the list of the user's groups in this class.
- 2. Click on a group's tile to view the chat for that group.
- Click on "Send a message..." to type a message.
- 4. Click on arrow to send the message.

Class Actions Flow for an Added Class -Part 3: Groups

![](_page_12_Figure_1.jpeg)

![](_page_13_Picture_0.jpeg)

![](_page_13_Figure_1.jpeg)

#### Add a New Class

- 1. Click "Add" to confirm the addition of the class.
- 2. User can search classes by name and sort and filter the results.
- Click the bubble by a class' name to select that class.

![](_page_14_Picture_0.jpeg)

![](_page_14_Picture_1.jpeg)

#### Popup for Adding New Class

- User confirms the class they want to add.
- 2. User can choose to add another class or to return to the Classes screen.

## Add a New Class Flow

![](_page_15_Figure_1.jpeg)

![](_page_16_Picture_0.jpeg)

![](_page_16_Picture_1.jpeg)

- 1. Click on the ellipse icon to edit the user's list of groups.
- 2. Click on a group's tile to view that group's chat.
- 3. Click on the "New group" tile to search for people in all classes to add to a new group.

![](_page_17_Picture_0.jpeg)

## Actions for Group

- 1. Click on the ellipse icon to open the window for more options.
- 2. Type a message to send in the group chat.
- 3. Click the arrow to send the typed message.
- 4. Click on the shaded area to close the window of options.
- 5. Click on "Attachments" to view files, images, etc. sent in chat.
- 6. Click on "Call" to begin a group call.
- 7. Click on "Schedule meeting" to create a new meeting for the group
- 8. Click on "Group settings" to edit meetings, group members, and other settings

![](_page_18_Picture_0.jpeg)

#### Add New Group

- Click "Next" to go to the next step of creation of the group.
- User can search classmates by name and sort and filter the results.
- Click the bubble by a person's name to select that person.

![](_page_19_Picture_0.jpeg)

#### Filters for Adding New Group

- Click the bubble to select from a number of different filters chosen to make improve the process of finding study group members that align with user needs
- 2. Click apply to apply the filters to the search results

![](_page_20_Picture_0.jpeg)

## **Edit Group Information**

- 1. Click "Done" to finish the group creation process.
- 2. Set the group picture and group name.
- 3. Click "Add class +" to add a new class for the new group to be created under.

![](_page_21_Picture_0.jpeg)

## Popup to Confirm Group Creation

- 1. Confirm the creation of the group.
- 2. Choose whether to create another new group or return to the Groups screen.

# Creating New Group Flow

![](_page_22_Figure_1.jpeg)

![](_page_23_Picture_0.jpeg)

## Profile Page

- Click the ellipse icon to open the window for more options.
- 2. Check or uncheck the options chosen for quick access under Status.
- 3. Click on the meeting tile to navigate to the group chat.

1.

- 4. Click on the shaded area to close the window of options.
- 5. Click on "Edit status options" to add or remove options for quick access.
- 6. Click on "Edit profile" to access profile settings.
- 7. Click on "App settings" to access app settings.
- 8. Click on "Help" to access app help.
- 9. Click on "Log out" to log out.

#### **User Profile Flow**

![](_page_24_Picture_1.jpeg)